# PREVISIONALE

## Manuale Utente

1.0

| Previsionale   | 1.0        |
|----------------|------------|
| Manuale Utente | 18/10/2018 |

### Indice

| 1. | HomePage                     | 3 |
|----|------------------------------|---|
| 2. | Previsionale                 | 4 |
| 3. | Invio Previsionale con Firma | 6 |

| Previsionale   | 1.0        |
|----------------|------------|
| Manuale Utente | 18/10/2018 |

#### 1. HomePage

Per compilare il previsionale l'impresa deve accedere al **DataEntry Gas CSEA**.

Dalla Home Page l'utente può accedere all'applicativo effettuando il **"Login"**, inserendo come **"Username"** il Codice CSEA assegnato nella fase di registrazione all'**Anagrafica Operatori CSEA** e come **"Password"** la chiave di accesso che l'utente può creare dalla sezione **"Settori Attività"** della stessa **Anagrafica.** 

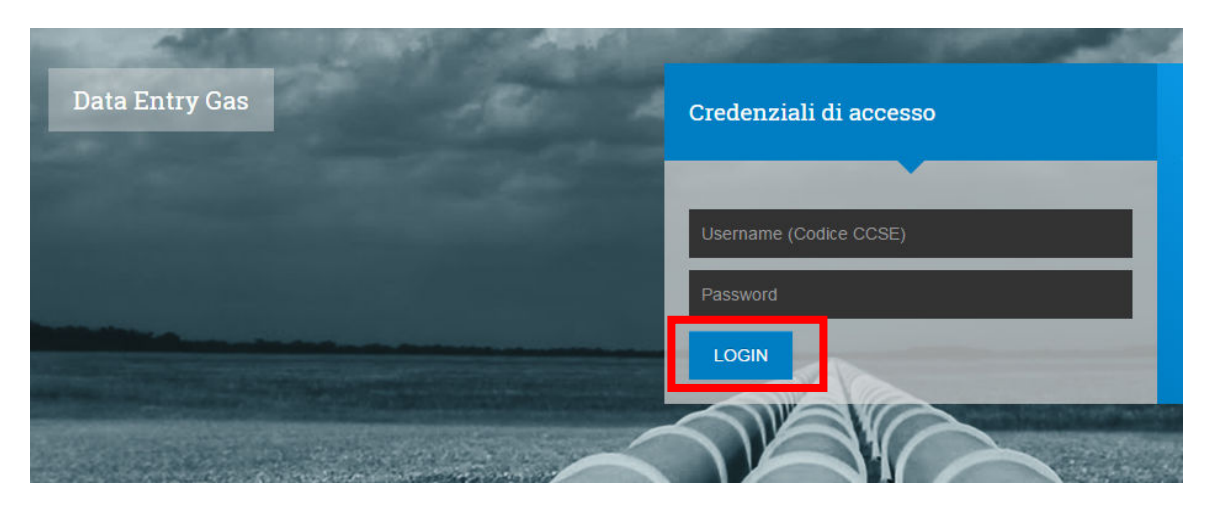

Figura 1

| Previsionale   | 1.0        |
|----------------|------------|
| Manuale Utente | 18/10/2018 |

#### 2. Previsionale

Selezionando il pulsante "*Previsionale*", nel menù in alto del **DataEntry Gas CSEA**, si accede alla seguente maschera di sistema:

| Commilesiene mus         | Descriptional a  |  |                                             |
|--------------------------|------------------|--|---------------------------------------------|
| Compliazione nuo         | ovo Previsionale |  | <br>                                        |
| Anno *                   |                  |  | <b>Aggiungi</b> un nuovo previsionale per i |
| Seleziona                | Ψ                |  | periodo di competenza.                      |
|                          |                  |  | * campi obbligatori                         |
|                          |                  |  | Compila                                     |
|                          |                  |  |                                             |
| <b>Ricerca</b> Prevision | ali compilati    |  |                                             |
|                          |                  |  |                                             |
| Anno                     |                  |  |                                             |

Figura 2

Attraverso la sezione **"Compilazione nuovo Previsionale"**, l'utente potrà creare un nuovo previsionale, selezionando l'anno cui fanno riferimento i dati fisici oggetto di previsione.

Dopo aver selezionato l'anno, l'utente dovrà confermare l'operazione cliccando il pulsante "*Compila*"; si verrà indirizzati nella pagina "Dettaglio previsionale".

| Dettaglio Previsionale                                                                                                    |                                                             |                                                    |                                  |
|----------------------------------------------------------------------------------------------------|-------------------------------------------------------------|----------------------------------------------------|----------------------------------|
| odice CCSE: 1818E<br>nno: 2016                                                                                               | Ragione Sociale: TEST PEREQUAZIONI<br>Tipo Periodo: ANNUALE | Tipo Dichiarazione: PRE<br>Valore Periodo: Gennalo | VISIONALE                        |
| COMPONENTE TARIFFARIA                                                                                                    | GS Gennaio/Febbraio                                         |                                                    |                                  |
|                                                                                                    |                                                             |                                                    |                                  |
| l'otali volumi fino a 200.000 previsti per il pe                                                                             | riodo                                                       | 0                                                  | Smc/anno                         |
| Totali volumi fino a 200.000 previsti per il pe<br>Totali volumi oltre 200.000 previsti per il peri                          |                                                             | 0                                                  | Smc/anno                         |
| Totali volumi fino a 200.000 previsti per il per<br>Totali volumi oltre 200.000 previsti per il per<br>COMPONENTE TARIFFARIA | iodo<br>GS Marzo                                            | 0                                                  | Smc/anno                         |
| Totali volumi fino a 200.000 previsti per il per<br>Totali volumi oltre 200.000 previsti per il per<br>COMPONENTE TARIFFARIA | riodo<br>GS Marzo                                           | 0                                                  | Smc/anno<br>Smc/anno<br>Smc/anno |

Figura 3

COMPONEN

L'utente dovrà indicare per ogni modello la previsione circa i volumi forniti ai propri clienti nell'anno oggetto di previsione (nel caso della componente UG2 anche dei punti di riconsegna). Inoltre, lo stesso

| Previsionale   | 1.0        |
|----------------|------------|
| Manuale Utente | 18/10/2018 |

utente dovrà, a seguito della compilazione dei modelli, procedere al salvataggio dei dati inseriti selezionando il pulsante *"Salva Previsionale"* presente in calce alla pagina denominata *"Dettaglio previsionale"*. Nel caso in cui si riscontrassero degli errori, l'utente potrà apportare le modifiche necessarie ed effettuare nuovamente l'operazione di salvataggio.

Cliccando sul pulsante *"PDF"*, in fondo alla pagina **"Dettaglio Previsionale"**, sarà possibile scaricare un file in formato pdf con il dettaglio dei dati inseriti nel modello compilato.

| Previsionale   | 1.0        |
|----------------|------------|
| Manuale Utente | 18/10/2018 |

#### 3. Invio Previsionale con Firma

A seguito della compilazione del previsionale, e verificata la correttezza e completezza dei dati visualizzati, l'utente, per terminare il processo d'invio del previsionale, dovrà selezionare il pulsante *"Firma Previsionale",* disponibile in calce alla pagina denominata **"Dettaglio previsionale,** ed eseguire la procedura di firma digitale.

| COMPONENTE TARIFFARIA UG1 Novem                      | ibre/Dicembre        |                      |
|------------------------------------------------------|----------------------|----------------------|
| Totali volumi fino a 200.000 previsti per il periodo |                      | 0 Smc/anno           |
| Totali volumi oltre 200.000 previsti per il periodo  |                      | 0 Smc/anno           |
| Note O PDF                                           | ✓ Salva Previsionale | ✓ Firma Previsionale |

#### Figura 4

L'utente selezionando il pulsante **"Download"** potrà scaricare il pdf relativo alla Dichiarazione sia per presa visione sia per eventualmente firmare ed inviare lo stesso.

| Firma Digitale del Previsional | e                                  |                                                    |
|--------------------------------|------------------------------------|----------------------------------------------------|
| Codice CSEA: 1818E             | Ragione Sociale: TEST PEREQUAZIONI | Tipo Dichiarazione: PREVISIONALE                   |
| Anno: 2017                     | Tipo Periodo: ANNUALE              | Valore Periodo: Gennalo/Dicembre                   |
|                                |                                    | <b>Visualizza</b> il dettaglio della dichiarazione |
|                                |                                    | Visualizza dettaglio                               |
|                                |                                    | <b>Effettua</b> il download della dichiarazione de |
|                                |                                    | Download                                           |
|                                |                                    | <b>Carica</b> il documento firmato diaitalmente i  |
|                                |                                    | formato p7m.                                       |
|                                |                                    | Scegli file Nessun fillezionato                    |

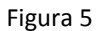

| Previsionale   | 1.0        |
|----------------|------------|
| Manuale Utente | 18/10/2018 |

Per iniziare il processo di verifica della firma è necessario selezionare dal proprio client/pc il file firmato, con estensione .p7m, tramite il pulsante *"Scegli file"* come illustrato in fig. 6.

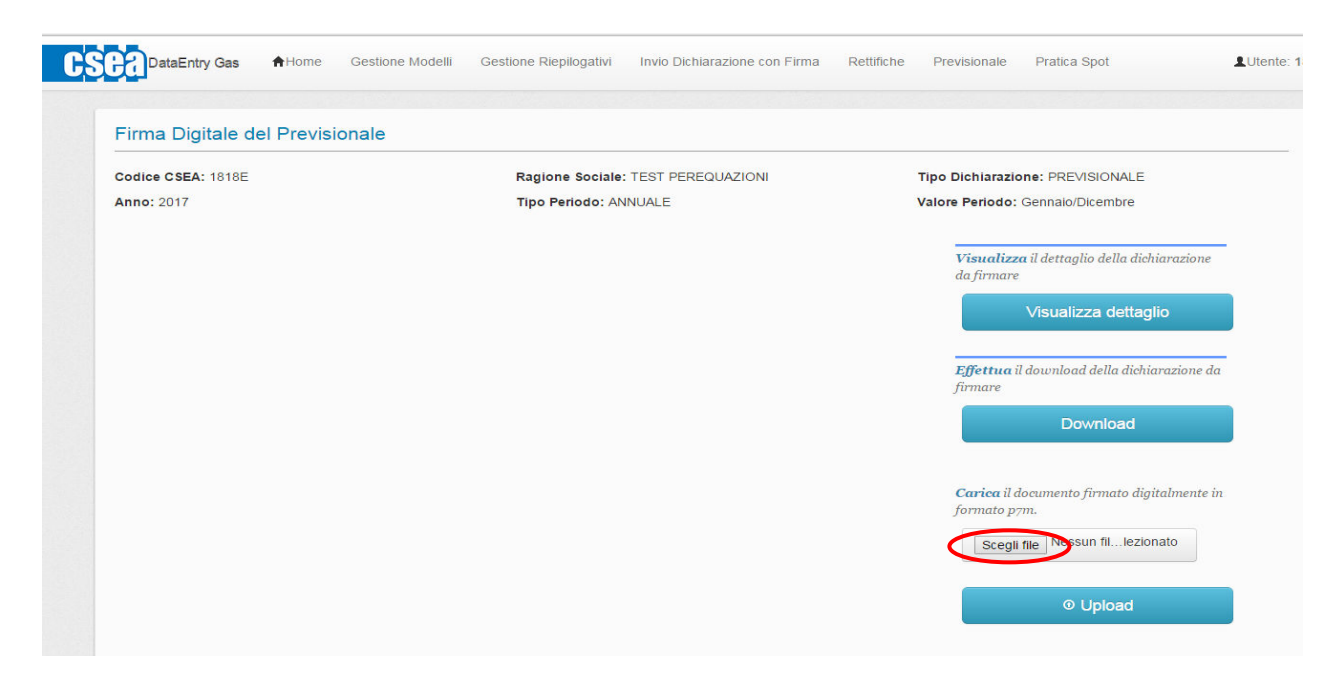

#### Figura 6

Effettuata la scelta del file da inviare al sistema per effettuare il processo di invio, controllo e firma è necessario, come indicato in fig. 7, premere il pulsante "*Upload*".

| Firma Digitale del Previsionale |                                    |                                                                    |
|---------------------------------|------------------------------------|--------------------------------------------------------------------|
| Codice CSEA: 1818E              | Ragione Sociale: TEST PEREQUAZIONI | Tipo Dichiarazione: PREVISIONALE                                   |
| Anno: 2017                      | Tipo Periodo: ANNUALE              | Valore Periodo: Gennaio/Dicembre                                   |
|                                 |                                    | <b>Visualizza</b> il dettaglio della dichiarazione<br>da firmare   |
|                                 |                                    | Visualizza dettaglio                                               |
|                                 |                                    | <b>Effettua</b> il download della dichiarazione da<br>firmare      |
|                                 |                                    | Download                                                           |
|                                 |                                    | <b>Carica</b> il documento firmato digitalmente in<br>formato p7m. |
|                                 |                                    | Scegli file Nessun fillezionato                                    |

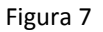

| Previsionale   | 1.0        |
|----------------|------------|
| Manuale Utente | 18/10/2018 |

Una volta caricato il file, il sistema procede alla verifica di validità del nome del file firmato, il quale deve corrispondere al nome del file Pdf generato per la Dichiarazione; in caso di controllo KO il sistema fornisce all'utente un messaggio di errore, fornendo il nome del file corretto come in fig.8.

| Attenzione! Il n                       | me del file firmato | non comsponde a | al nome file d             | lei pdf della D | ichiarazione FIR | MA_17813_ | 99991_2015_1               | pdf.p7m | x                                                                                                   |
|----------------------------------------|---------------------|-----------------|----------------------------|-----------------|------------------|-----------|----------------------------|---------|----------------------------------------------------------------------------------------------------|
|                                        |                     |                 |                            |                 |                  |           |                            |         |                                                                                                    |
| Firma Digital                          | e della Dichi       | arazione        |                            |                 |                  |           |                            |         |                                                                                                    |
| 11 1 1 1 1 1 1 1 1 1 1 1 1 1 1 1 1 1 1 |                     |                 |                            |                 |                  |           |                            |         |                                                                                                    |
|                                        |                     |                 |                            |                 |                  |           |                            |         |                                                                                                    |
| Anno *                                 |                     | Т               | po Periodo *               |                 |                  | Pe        | riodo *                    |         | Cerca la dichiarazione da firmare                                                                   |
| Anno *<br>2015                         | V                   | T               | po Periodo *<br>BIMESTRALI | E               | Y                | Pe        | riodo *<br>lennaio/Febbrai | •       | Cerca la dichiarazione da firmare<br>digitalmente per effettuare il doumload                        |
| Anno *<br>2015                         | V                   | T               | po Periodo *<br>BIMESTRALI | E               | V                | Pe        | riodo *<br>iernaio/Febbrai | • •     | Cerca la dichiarazione da firmare<br>digitalmente per effettuare il doumload<br>* campi obbligatori |

#### Figura 8

Nel caso in cui la il file in formato p7m sia valido il sistema presenta un messaggio, come indicato in fig. 9.

| y Ewthico      | Modelli             | Replogativi | Energetic | to Energivori   |   |                                                                                                |
|----------------|---------------------|-------------|-----------|-----------------|---|------------------------------------------------------------------------------------------------|
| Ok! Operatione | avvenuta con succes | 1901        |           |                 |   |                                                                                                |
| Firma Digita   | le della Dichia     | razione     | ,         | Periodo *       |   | anna ta di Manadana da Annan                                                                   |
| 2015           |                     | ANNUALE     | V         | Gernalo/Dicembr | • | Cerea ia accumazione da firmare<br>digitalmente per effettuare il dourn<br>* campi obbligatori |
|                |                     |             |           |                 |   | Download                                                                                       |

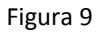